## 環球科技大學教師教學評量成績查詢說明

一、請由本校首頁「校務資訊系統」進行登入。

二、請點選「教學評量分析」(如圖一)。

| 2 | 應用系統                           |
|---|--------------------------------|
| • | 校務行政資訊系統(教職員)                  |
| • | 會議室(電腦教室)借用系統                  |
| • | 校務發展計畫管理系統                     |
|   | 校務改善提案申請管理系統                   |
|   | 資訊設備修繕糸統                       |
|   | 館藏查詢系統                         |
| • | 圖書推薦整合系統                       |
| • | 數位典藏管理系統                       |
|   | 會議通知單-填寫與查看                    |
|   | 會議通知單-編輯與發佈                    |
|   | 電子郵件系統 📑                       |
|   | 網路文件夾(教職員)                     |
|   | 學生學習歷程平台(EP)                   |
|   | 網路學園                           |
|   | 環球BI(限制性使用)                    |
| • | 環球校園首頁(WWW)                    |
| • | 教學評量分析                         |
|   | 問卷調查表-填寫與查看                    |
|   | <u>更多應用程式</u> or <u>設定個人捷徑</u> |
|   |                                |

三、教師可利用4種統計分析趨勢圖表,選擇查詢條件後,查詢個人教學評量成績(如圖二)。

| C01(個人)教師單一科目趨勢圖 | 依基準學年,學期為主,查詢符合條件的發佈課程資料,再抓<br>取比較學期該課程的發佈資料,產生兩者比較圖。                               |
|------------------|-------------------------------------------------------------------------------------|
| C02(個人)教師教學評量趨勢圖 | 以教師為主體查詢該教師在基準學期所有達到填答門檻的評<br>量問卷並計算其平均,再抓取比較學期該教師的所有達到填答<br>門檻的評量問卷並計算其平均,產生兩者比較圖。 |
| C03(個人)教師統計分析表   | 以教師為主體查詢該教師在該學期所有屬於問卷類型的發佈<br>資料。                                                   |
| C04(個人)教師單一授課統計表 | 依查詢條件查詢所有符合的發佈課程。                                                                   |

圖\_\_\_